# ISTRUZIONI PER LA COMPILAZIONE DELLA DOMANDA DI NUOVE IMMATRICOLAZIONI a.a. 2019/2020

### **IMPORTANTE:**

La domanda di nuova immatricolazione si effettua esclusivamente on-line tassativamente <u>dal 24/06/2019 al 26/07/2019</u>

## LISTA DEI DOCUMENTI DA ALLEGARE

### PER CORSI PROPEDEUTICI

#### ESEGUIRE SCANSIONI IN PDF (NO IMMAGINI)

I bonifici devono avere dati identificativi definitivi e riportare il COGNOME e NOME dello studente

Non effettuare bonifici cumulativi per più famigliari

- 1. Attestazione di versamento di € 27,47 per tasse governative
- 2. Attestazione di versamento (non si applicano riduzioni in base all'ISEE):
  - a. prima rata di euro 273 (diritti di segreteria + marca da bollo + assicurazione)

oppure

- b. rata unica di euro 623 (diritti di segreteria, iscrizione e frequenza + marca da bollo + assicurazione
- 3. PER STUDENTI NON COMUNITARI: fotocopia del permesso di soggiorno o ricevuta di richiesta di rilascio.
- 4. Eventuale documento d'identità dell'iscritto e del genitore (se minorenne).
- 5. Sarà necessario consegnare in segreteria DUE fototessere da applicare al tesserino identificativo.

#### **ATTENZIONE**

EVENTUALE SECONDA RATA: l'attestazione di versamento di euro 350,00 va consegnata entro il 31/01/2020

Non si applicano le riduzioni ISEE.

I dati postali e bancari per effettuare i bonifici, sono disponibili a queste pagine:

http://www.conservatorioverona.it/it/conservatorio/tasse/

http://www.conservatorioverona.it/it/news/1210.html

## **COME PROCEDERE:**

Clicca sulla seguente pagina:

https://www.servizi2.isidata.net/SSdidatticheCO/MainGenerale.aspx?lng=it-IT

ATTENZIONE: per una corretta fruibilità del sito la risoluzione video deve essere impostata, minimo, a 1280x1024 ed il Browser <u>DEVE</u> essere Internet Explorer versione 8 o l'ultima versione di Firefox. É necessario abilitare i Javascript del tuo browser per poter utilizzare correttamente l'applicazione.

Cliccare sul tasto il punto:

3. <u>Gestione richiesta di immatricolazione (iscrizione al 1° anno - ABILITATO dopo esito positivo esame di ammissione)</u>.

| <u>Eile M</u> odifica <u>V</u> is          | ualizza <u>C</u> ro                     | onologia S                       | S <u>eg</u> nalibri S                | trumenti <u>A</u> iut                     |                                     | and the second second           |                          | 10.000            |                    | -        | -                  | -                                              | -                                                                                                    | -                     | -                   |                     |                        |         |                  |                   | - 6         | )   <u></u> 8   | 2    |
|--------------------------------------------|-----------------------------------------|----------------------------------|--------------------------------------|-------------------------------------------|-------------------------------------|---------------------------------|--------------------------|-------------------|--------------------|----------|--------------------|------------------------------------------------|----------------------------------------------------------------------------------------------------|-----------------------|---------------------|---------------------|------------------------|---------|------------------|-------------------|-------------|-----------------|------|
| http://sw.conr                             | =ASC&page                               | e=1 ×                            | Servizi per gl                       | i Studenti - Me                           | nu ×                                | +                               |                          |                   |                    |          |                    |                                                |                                                                                                    |                       | 200                 | Post-it/            |                        |         |                  |                   |             |                 |      |
| ( la https:/                               |                                         | idata.net/                       | /SSdidattiche                        | CO/MainGenera                             | ile.aspx?lng                        | g=it-IT                         |                          |                   |                    |          |                    | C                                              | Q, Cen                                                                                                    | ca .                  |                     | Notes               | 5                      | לג<br>ב |                  | +                 | î ș         |                 | =    |
| SERVI                                      | Punt                                    | ata*                             | Data o                               | dierna: 16/                               | 03/2010                             | 6 11:41:                        | :45                      |                   |                    |          |                    | 001100<br>001110<br>000111<br>110001<br>110001 | 011100055<br>00511100<br>1100155000<br>110015500<br>1100055<br>110005<br>110005<br>110005<br>110005<br>110005<br>110005<br>110005<br>110005<br>110005<br>110005<br>110005<br>110005<br>110005<br>110005<br>110005<br>110005<br>11005<br>11005<br>1005<br>10000<br>1005<br>100000000 | حر <sup>س</sup> کر کر | <u>r-</u> [         | à F                 | Z                      | Assis   | etenza           | کن<br>tecnic      | a per       | il site         | 0113 |
| # MENU                                     | 03                                      | ALE - S                          | Servizi p                            | er gli Stud                               | enti de                             | gli Istit                       | tuti di A                | Alta C            | Cultura            | a - CO   | NSER               | VATO                                           | ય                                                                                                    |                       |                     |                     |                        |         |                  | ,<br>T            | ap f        | AD              |      |
| ATTENZ<br>EL<br>/net                       |                                         |                                  | 3.0, UN VIF                          | RUS CHE CRIF<br>AI FILE ZIP A             | TA I FILE<br>NCHE SE                | DI DOCU<br>PROVENI              | UMENTI F                 | RENDEN<br>A CONTA | NDOLI I<br>ATTI CO | NUTILIZ  | ZABILI<br>JTI. PEF | E NE RI<br>R MAGGI                             | CHIEDE U<br>ORI INFO                                                                                                    | IN RISCA<br>: https:/ | ITO. IL V<br>/www.s | /IRUS S<br>Jervizi. | I PROPAG<br>Isidata.ne | A ATTR  | AVERSO<br>e/doci | D POSTA<br>umenti |             |                 |      |
| 1. Inserim                                 |                                         | inda di A                        | MMISSION                             | E                                         |                                     |                                 |                          |                   |                    |          |                    |                                                |                                                                                                    |                       |                     |                     |                        |         |                  |                   | Help        | Ð               |      |
| 2. Modifica                                | d da                                    | di AMMI                          | SSIONE                               | - (1                                      | -1.10                               |                                 | TTATO                    | d                 |                    |          |                    |                                                | >                                                                                                    |                       |                     |                     |                        |         |                  |                   | Help        | 9               |      |
| 3. Gestion                                 | e richiesta<br>a dati dagi              | i di imma                        | itricolazion                         | ie (iscrizione                            | al 1º an                            | no - ABII                       |                          | dopo es           | sito pos           | sitivo e | same d             | i ammis                                        | sione)                                                                                                    |                       |                     |                     |                        |         |                  |                   | Help        | 92              |      |
| 5. Inserim                                 | ento doma                               | anda ner                         | i Privatisti                         | icolati (ovve                             | ro gia an                           | lievi den                       | Istituto                 | ·,,               |                    |          |                    |                                                |                                                                                                    |                       |                     |                     |                        |         |                  |                   | Help        | -               |      |
| 6. Modifica                                | domanda                                 | per i Pri                        | ivatisti                             |                                           |                                     |                                 |                          |                   |                    |          |                    |                                                |                                                                                                    |                       |                     |                     |                        |         |                  |                   | Help        |                 |      |
| 7. Comunie                                 | ati                                     |                                  |                                      |                                           |                                     |                                 |                          |                   |                    |          |                    |                                                |                                                                                                    |                       |                     |                     |                        |         |                  |                   | Help        | 3               |      |
| 0. Esci                                    |                                         |                                  |                                      |                                           |                                     |                                 |                          |                   |                    |          |                    |                                                |                                                                                                    |                       |                     |                     |                        |         |                  |                   |             |                 |      |
| Si consigli<br>Cliccare si<br>Il Sito è ut | a di legge<br>ull'icona a<br>ilizzabile | ere atter<br>a destra<br>solo me | ntamente<br>per scari<br>ediante i B | il manuale<br>care il manu<br>crowser Exp | relativo<br>Jale in fo<br>Jorer, Fi | al funzi<br>ormato<br>irefox, C | ioname<br>DOC.<br>Chrome | ento de           | el sito '          | "Serviz  | ti per g           | jli Stud                                       | enti".                                                                                                    | Optin                 | ized for            | Opt                 | imiert für             | Otti    | mizzato          | per 8             | lelp<br>S 🥑 | 0               |      |
| <b>a</b>                                   |                                         | 0                                |                                      |                                           |                                     |                                 |                          | _                 |                    |          |                    |                                                |                                                                                                    |                       |                     |                     |                        | гт      | *                | : 900 als         | 16/1        | 1:44<br>13/2016 |      |

Nella pagina successiva, selezionare il Conservatorio di VERONA e inserire il CODICE e la PASSWORD rilasciata dal sistema.

| File Modifica Visualizza Cronologia<br>DOMANDA DI IMMATRICOLA × | Segnalibri Strumenti Ajuto                  | Andréan Pois                                                                                                    | al second front as it is                                                                                                    |              | - 6 ×                          |
|-----------------------------------------------------------------|---------------------------------------------|----------------------------------------------------------------------------------------------------|----------------------------------------------------------------------------------------------------|--------------|--------------------------------|
| () a https://www.servizi.isidata.                               | .net/SSdidatticheCO/Immatricolazioni/Loginl | mmatric.aspx                                                                                                    | C                                                                                                    | Cerca        | ☆ 🖨 🛡 🖡 🖨 😕 ☰                  |
| Osidata-                                                        | Data odierna: 27/06/2016 09                 | 1:18:06                                                                                                    |                                                                                                    | فمكام في يجر | Assistenza tecnica per il sito |
| SERVIZI ISIDATA                                                 | SERVIZI PER G                               | LI STUDENTI                                                                                                    |                                                                                                    |              |                                |
|                                                                 |                                             | RICHIESTA DI<br>Inserire le credenziali di accesso invia<br>VERONA<br>VERONA<br>Seledona sopra I Conservatorio e inseris<br>Email: | INMATRICOLAZIONE  tevi al momento della domanda di an  Codice  Password  Accedi  e smartita (solo Anno Accademico corre ed remail usata per la richiesta  Eichiedi | missione:    |                                |
| 👔 é 📜 🛛                                                         | 2 🕘 🗮 🗉                                     |                                                                                                    |                                                                                                    |              | 9920<br>27706/2016 المحالة T   |

Controllare i dati inseriti nell'**ANAGRAFICA** della "gestione dati principale", eventualmente aggiornarli e spuntare il riquadro PRIVACY, salvando le modifiche.

|                                         | net/SSD/AatticheCO/Immi   | Incolation (Man)           | mmafrié stru                    |                            |                    |                          |                                |
|-----------------------------------------|---------------------------|----------------------------|---------------------------------|----------------------------|--------------------|--------------------------|--------------------------------|
| File Modifica Visualizza Preferiti Stru | umenti ?                  | and a second second second | To The Local Day                | Jo - M O Co SERVIZI IS     | JATA SERVIZI IS. A |                          | 11 A 4                         |
| 🙀 🚺 Accedi a Hotmail con Out 🕘 S        | iti suggeriti 👻 🔊         | _                          | nnaire for Heigher 🙆 Raccolt    | a Web Slice •              |                    |                          |                                |
|                                         |                           | UNT                        |                                 |                            |                    | 128-585Z                 | SUPS PSUPS                     |
| Oscedata**                              | Data odierna              | 0                          | ):28                            |                            |                    | 21                       | Assistenza tecnica per il sito |
| SERVIZI ISIDATA                         | Benvenuto -<br>CONSERVATO | 4                          | t<br>iervizi per gli Studenti - | Release 2018,06007         |                    |                          |                                |
| <b># MENU PRINCIPALE</b>                | RICHIL                    |                            | OLAZIONE                        |                            |                    |                          | Logout 🚜                       |
| 1. Diskinsta di Immetainda              |                           | 10                         | ABUITATO dana Pari              | to an iting dell'annual A  |                    |                          |                                |
| 2.                                      | zione (ovvero iscrizi     | one a 1º ann               | 0 - ABILITATO DOPOTESI          | to positivo den esame ur A | ninissione)        |                          |                                |
| 3                                       |                           |                            |                                 |                            |                    |                          |                                |
| 4                                       |                           |                            |                                 |                            |                    |                          |                                |
| 5                                       |                           |                            |                                 |                            |                    |                          |                                |
| -                                       |                           |                            |                                 |                            |                    |                          |                                |
|                                         |                           |                            |                                 |                            |                    |                          |                                |
|                                         |                           |                            |                                 |                            |                    |                          |                                |
|                                         |                           |                            |                                 |                            |                    |                          |                                |
|                                         |                           |                            |                                 |                            |                    |                          |                                |
|                                         |                           |                            |                                 |                            |                    |                          |                                |
|                                         |                           |                            |                                 |                            |                    |                          |                                |
|                                         |                           |                            |                                 |                            |                    |                          |                                |
|                                         |                           |                            |                                 |                            |                    |                          |                                |
|                                         | -                         |                            |                                 |                            |                    |                          |                                |
|                                         | Vuoi memorizz             | are la tua passwor         | d per isidata.net? Causa del me | essaggio                   |                    | Si Non per questo sito × |                                |

Cliccare su **RICHIESTA DI IMMATRICOLAZIONE** e successivamente controllare l'anagrafica ed apportare eventuali aggiornamenti.

Cliccare su **TASSE** ed inserire i dati dei versamenti e la scansione degli stessi in pfd (NO IMMAGINI) degli stessi.

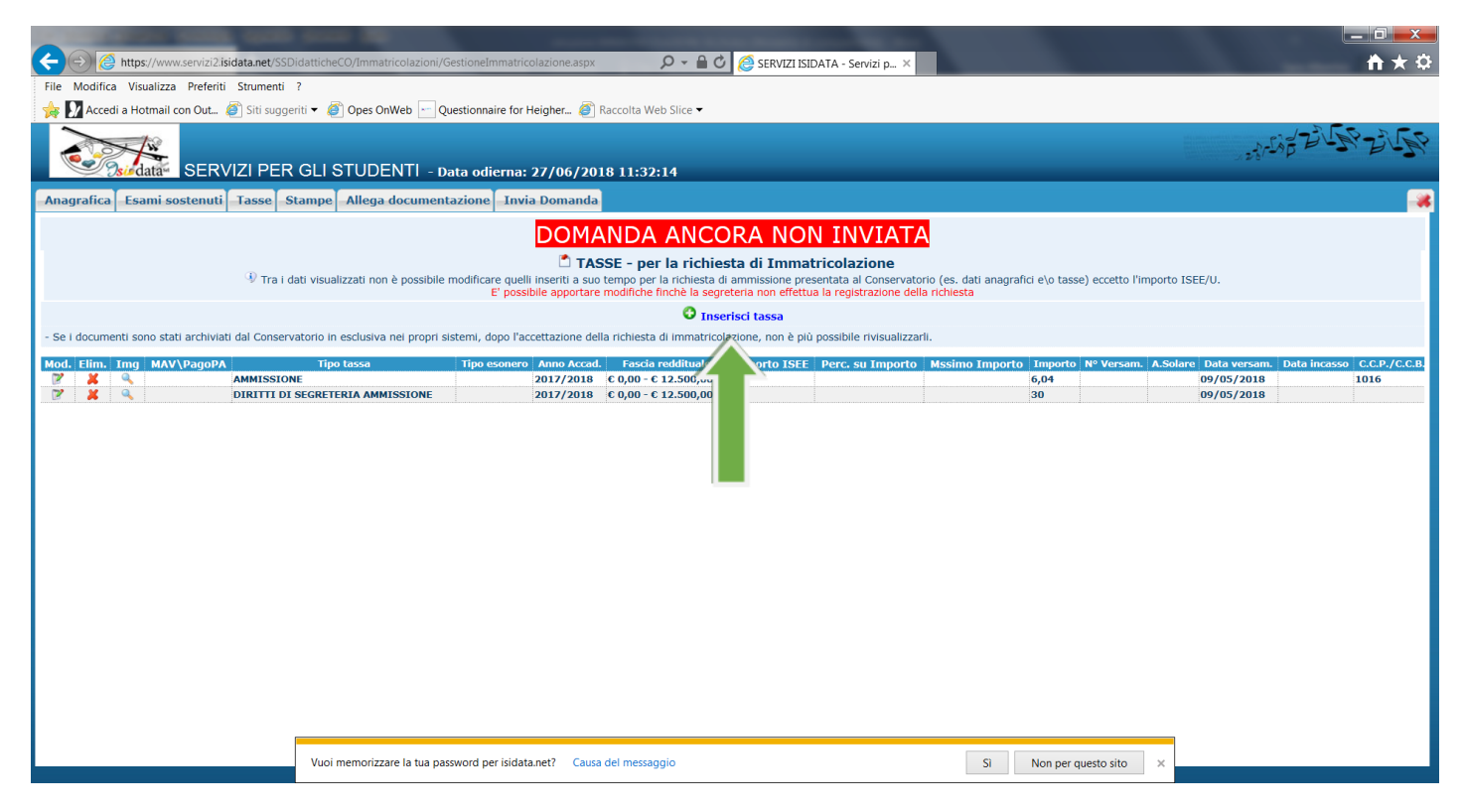

Cliccare su CLICCA PER INSERIRE UNA NUOVA TASSA PAGATA

Selezionare dal menu a tendina "TIPO TASSA" la voce corrispondente ed inserire i dati, l'eventuale importo se non indicato in automatico e il pdf del bonifico. In caso di versamento cumulativo di contributo+bollo+assicurazione inserire lo stesso pdf per ogni voce indicando l'importo corrispondente.

Cliccare poi su ALLEGA DOCUMENTAZIONE e caricare in formato PDF (NO IMMAGINI):

- 1- Modulo di richiesta servizi (per accademici e specializzazione)
- 2- Eventuale modulo di doppia iscrizione o tempo parziale
- 3- Documento d'identità aggiornato dell'iscritto e del genitore, se minorenne
- 4- Dichiarazione ISEE in corso di validità (per accademici o specializzazione), se già provvisti

| A second second se                                                                                                    | — 0 <mark>— X</mark> |
|----------------------------------------------------------------------------------------------------|----------------------|
| 🗲 🖂 🙆 https://www.sevici2.isidata.net/SSDidatainet/SSDidatainet/SSD    | <b>≜</b> ★₽          |
| File Modifica Visualizza Preferiti Strumenti ?                                                                                                    |                      |
| 🙀 💟 Accedi a Hotmail con Out 🥥 Siti suggeriti 👻 🎒 Opes OnWeb 🗠 Questionnaire for Heigher 🍘 Raccolta Web Slice 👻                                                                                                    |                      |
| SERVIZI PER GLI STUDENTI - Data odierna: 27/06/2018 11:34:19                                                                                                    | STATE BUSH BUSH      |
| Anagrafica Esami sostenuti Tasse Stampe Allega documentazione Invia Domanda                                                                                                    |                      |
| DOMANDA ANCORA NON INVIATA                                                                                                    |                      |
| 🗅 DOCUMENTAZIONE - per la richiesta di Immatricolazione                                                                                                    |                      |
| <sup>4</sup> Tra i dati visualizzati non è possibile modificare quelli inserti a suo tempo per la richiesta di ammissione presentata al Conservatorio (es. dati anagrafici e/o tasse) eccetto l'importo ISEE/U.<br>El possibile apportare modificie finche la segretera non effettu la registrazione della richiesta                                                                                                    |                      |
| 🕀 Mediante questo modulo dovete inserire i documenti del tipo sotto indicato in base alle istruzioni che avete ricevuto dal Conservatorio, ad esempio se vi è stato chiesto di allegare copia formato PDF della carta di identità.                                                                                                    |                      |
| - Sono ammessi solo file .doc, .pdf, .txt, .xds, .png, jpg e non superiori a 2 MB clascuno                                                                                                    |                      |
| Seleziona documento da allegare Stoglia Il Inserisci documento                                                                                                    |                      |
| Oggetto documento (es. carta idu, Cod. fiscale ect)                                                                                                    |                      |
| (Se i documenti sono stati archiviati dal Conservatorio in ese<br>APMco R14_27/5_VRC0.pdf carta identità                                                                                                    |                      |
| In programme and provide in the second of the second of th |                      |
|                                                                                                    |                      |
|                                                                                                    |                      |
|                                                                                                    |                      |
|                                                                                                    |                      |
|                                                                                                    |                      |
|                                                                                                    |                      |
|                                                                                                    |                      |
|                                                                                                    |                      |
|                                                                                                    |                      |
|                                                                                                    |                      |
|                                                                                                    |                      |
|                                                                                                    |                      |
| Vuoi memorizzare la tua password per isidata.net? Causa dei messaggio SI Non per questo sito ×                                                                                                    |                      |

#### Cliccare su CONFERMA DATE ED INVIA LA DOMANDA

| Modifica Visualizza Pieteriti Strumenti 7                                                                                                    |                          |
|----------------------------------------------------------------------------------------------------|--------------------------|
| 🛛 Accedi a Hotmail con Out. 🎒 Siti suggenti 👻 🥑 Opes OnWeb 🖂 Questionnaire for Heigher 🦉 Raccolta Web Slice 🕶                                                                                                    |                          |
|                                                                                                    | 115 2 5 2 5 2            |
| SERVIZI PER GLI STUDENTI - Data odierna: 27/06/2018 11:35:33                                                                                                    |                          |
| grafica Esami sostenuti Tasse Stampe Allega documentazione Invia Domanda                                                                                                    |                          |
| DOMANDA ANCORA NON INVIATA                                                                                                    |                          |
| 🗂 DOCUMENTAZIONE - per la richiesta di Immatricolazione                                                                                                    |                          |
| In a i dati visualizzati non è possibile modificare quelli insenti a suo tempo per la richiesta di ammissione presentata al Conservatorio (es. dati anagrafici e)o tasse) en<br>E' possibile apportare modifiche finche la segreteria non effettua la registrazione della richiesta | ccetto l'importo ISEE/U. |
| CONTROLLO SUI DATI ANAGRAFICI                                                                                                    |                          |
| Documenti allegati                                                                                                    |                          |
| Bolictini allegati alle tasse pagate                                                                                                    |                          |
| CONTROLLO SULLE TASSE                                                                                                    |                          |
|                                                                                                    |                          |
| DOPO AVER INVIATO LA DOMANDA NON SARA' PIU' POSSIBILE EFFETTUARE MODIFICHE                                                                                                    |                          |
| Conferma i dati ed invia la domanda                                                                                                    |                          |
|                                                                                                    |                          |
|                                                                                                    |                          |
|                                                                                                    |                          |
|                                                                                                    |                          |
|                                                                                                    |                          |
|                                                                                                    |                          |
|                                                                                                    |                          |
|                                                                                                    |                          |
|                                                                                                    |                          |

Grazie per la collaborazione! 🙂